# **ETKA** mobile

Szanowny użytkowniku,

w celu prawidłowego uruchomienia ETKAmobile należy zrealizować poniższe kroki punkt po punkcie oraz wykonać wszystkie polecenia zgodnie z opisem.

Jeżeli zachowanie ETKAmobile będzie odbiegało od opisanego w tej instrukcji lub jeżeli podczas uruchomienia wystąpią błędy, skontaktuj się z naszym działem obsługi klienta pod adresem **etkamobile@lexcom.de** lub telefonicznie pod numerem **+49 89 547 15 111**.

### Wymagania systemowe

### Korzystanie z ETKAmobile przez internet:

- → urządzenie z systemem iOS w wersji iOS 10.3 lub wyższej lub urządzenie z systemem Android w wersji 5.0 lub wyższej.
- → Aktywny dostęp do sklepu Apple App Store lub sklepu Google Play w celu pobrania aplikacji ETKAmobile.
- → Dostęp do Internetu.
- → Co najmniej jedna specyficzna dla marki licencja ETKAmobile. Można ją zamówić na stronie <u>www.etkamobile.com</u>.
- → Oprogramowanie TeamViewer QuickSupport oraz ewentualnie dostępny program TeamViewer QS Add-On producenta Twojego urządzenia (np. QS Add-On: Samsung, QS Add-On: Lenovo itp.) ze sklepu Google Play lub App Store, zainstalowane na Twoim urządzeniu mobilnym, umożliwiające udzielenie pomocy zdalnej w razie konieczności.
- → Do przekazywania koszyków z ETKAmobile do ETKA użytkownikowi ETKAmobile w partslink24 musi zostać przydzielona rola **Klient**.
- → Aby możliwe było przetwarzanie koszyków ETKAmobile w Twoim systemie ETKA, należy aktywować opcję Edytuj arkusz materiałowy NORA w ustawieniach ETKA oraz przydzielić rolę użytkownika Orderentry w ETKAinfo.

## Do uruchomienia ETKAmobile z przyłączeniem DMS przez ETKAmobile Service konieczne jest spełnienie następujących wymagań:

- → Do korzystania z funkcji DMS, takich jak wyszukiwanie po numerze zlecenia lub kontrola zapasów, potrzebne jest przyłączenie przez interfejs DMS-BB.
- → System ETKA z oprogramowaniem w wersji ETKA 8 lub nowszej, dostępny przez interfejs WLAN w Twojej lokalnej sieci.
- → Urządzenie mobilne ma dostęp do sieci lokalnej systemu ETKA za pośrednictwem tej sieci WLAN.
- → Dostępność sieci WLAN w miejscach, w których aplikacja ETKAmobile będzie używana z przyłączeniem DMS, np. w warsztacie i w magazynie.
- → Plik instalacyjny ETKAmobile Service instalowany w systemie ETKA. Ten plik można pobrać w sekcji materiałów do pobrania.

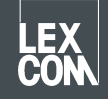

→ Porty używane przez ETKAmobile Service (standard: UDP przychodzący 7654, TCP przychodzący i wychodzący 12345) nie mogą być blokowane przez serwer proxy, program antywirusowy itd.

### 1) Przydzielenie licencji ETKAmobile

Przed uruchomieniem aplikacji użytkownikowi ETKA należy przypisać licencję ETKAmobile.

1. Zaloguj się za pomocą danych użytkownika z uprawnieniami administratora na stronie startowej <u>www.etkainfo.com</u>.

#### Wskazówka:

Twój ETKAinfo-ID znajdziesz w ETKA pod **Programy obsługi → Ustawienia →** Identyfikacja użytkownika.

2. Przekaż wybranemu użytkownikowi licencję(-e) ETKAmobile.

W tym celu przejdź do zakładki **Zarządzanie → Zarządzanie użytkownikami i licencjami →** zakładka **ETKA/m**. Wyświetlone zostaną wszystkie oraz dostępne licencje ETKAmobile.

| User- and licence-administration |            |                |             |          |      |       |
|----------------------------------|------------|----------------|-------------|----------|------|-------|
| Filter                           | Volkswagen | ÷              | ETKA/m PET2 |          |      |       |
|                                  |            |                | Volkswagen  | Audi     | Seat | Škoda |
| First Name                       | Last Name  | User Name      | 1/10        | 3/10     | 3/10 | 3/10  |
| Mobile                           | User       | etkamobileuser | 0           | <b>Ø</b> | 0    | 0     |
|                                  |            | combox1        | 0           | 0        | 0    | 0     |
| Michael                          | Mechanic   | Michael        | 0           | 0        | 0    | 0     |

### Wskazówka:

Jeżeli nie zdefiniowano jeszcze żadnego użytkownika ETKAmobile, stwórz go, klikając przycisk **Dodaj** w tym widoku.

3. Teraz dla każdej marki zaznacz pola wyboru użytkownika, który ma otrzymać licencję na daną markę w ETKAmobile.

### 2) Instalacja aplikacji i logowanie na urządzeniu mobilnym

- 1. Pobierz aplikację ETKAmobile App ze sklepu App Store lub sklepu Google Play. Aplikacja zostanie zainstalowana automatycznie.
- 2. Uruchom aplikację ETKAmobile, klikając jej ikonkę w Twoim menu aplikacji.
- 3. Po uruchomieniu aplikacji pojawi się okno dialogowe logowania. Wprowadź w nim dane Twojego użytkownika ETKAmobile (ETKAinfo-ID, nazwa użytkownika, hasło) i kliknij **Zaloguj się**.

#### Wskazówka:

Twój ETKAinfo-ID znajdziesz w ETKA pod **Programy obsługi → Ustawienia →** Identyfikacja użytkownika.

Teraz możesz korzystać z funkcji internetowych ETKAmobile.

Jeżeli chcesz używać ETKAmobile w połączeniu z Twoim DMS, wykonaj czynności opisane w kolejnych punktach.

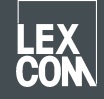

### 3) Opcja: Instalacja ETKAmobile Service w systemie ETKA

- 1. Zaloguj się w systemie ETKA, używając danych lokalnego użytkownika z uprawnieniami administratora.
- 2. Otwórz przeglądarkę i przejdź do strony <u>www.etkamobile.com</u>. Na komputerze z LexCom Hardware pod zakładką **Sieć** kliknij **Test http**, a w polu **Wprowadź** wpisz URL <u>www.etkamobile.com</u>.
- 3. Zaloguj się na stronie ETKAmobile przy pomocy Twojego identyfikatora ETKAinfo-ID.

#### Wskazówka:

Twój ETKAinfo-ID znajdziesz w ETKA pod **Programy obsługi → Ustawienia →** Identyfikacja użytkownika.

- 4. Kliknij sekcję **Pobierz**, a następnie **ETKAmobile-Service**, aby pobrać plik instalacyjny.
- 5. Otwórz pobrany plik, klikając go dwukrotnie.
- 6. Wybierz język i wykonuj polecenia instalatora.
- 7. Po zakończeniu instalacji należy zrestartować system. W oknie komunikatu kliknij **OK**, aby wykonać restart. Zaloguj się ponownie za pomocą danych lokalnego użytkownika z uprawnieniami administratora.
- 8. W usługach Windows pojawi się usługa LexCom ETKA Mobile Service. Na komputerach z LexCom Hardware w zakładce ETKAmobile sprawdź, czy usługa jest widoczna jako Uruchomiona.

### 4) Opcja: Łączenie ETKAmobile z systemem ETKA

### Wskazówka:

Aby możliwe było połączenie z ETKAmobile Service, Twoje urządzenie musi być podłączone za pośrednictwem sieci WLAN do tej samej sieci co system ETKA.

- 1. Otwórz aplikację ETKAmobile na swoim urządzeniu mobilnym i zaloguj się w razie potrzeby za pomocą danych Twojego użytkownika ETKAmobile.
- 2. Kliknij Ustawienia → Zarządzaj usługami ETKA.
- 3. W sieci wyszukaj ETKAmobile Service: iOS: Kliknij u góry po prawej symbol Aktualizuj. Android: Kliknij prawą zakładkę Wyszukiwanie automatyczne (lupka na symbolu WLAN), a w niej u góry po prawej symbol Aktualizuj.
- 4. System ETKA powinien zostać wyświetlony z nazwą komputera. Kliknij pole wyboru, aby wybrać, a następnie **Połącz** (w przypadku iOS) lub symbol **Połącz** (w przypadku systemu Android).
- 5. Po pomyślnym ustanowieniu połączenia będzie można korzystać z rozszerzonych funkcji ETKAmobile.

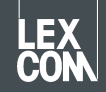